# CARA UBAH FAIL HOSTS UNTUK PENGGUNA TALIAN 1GOV (GITN)

# 1. Klik Search

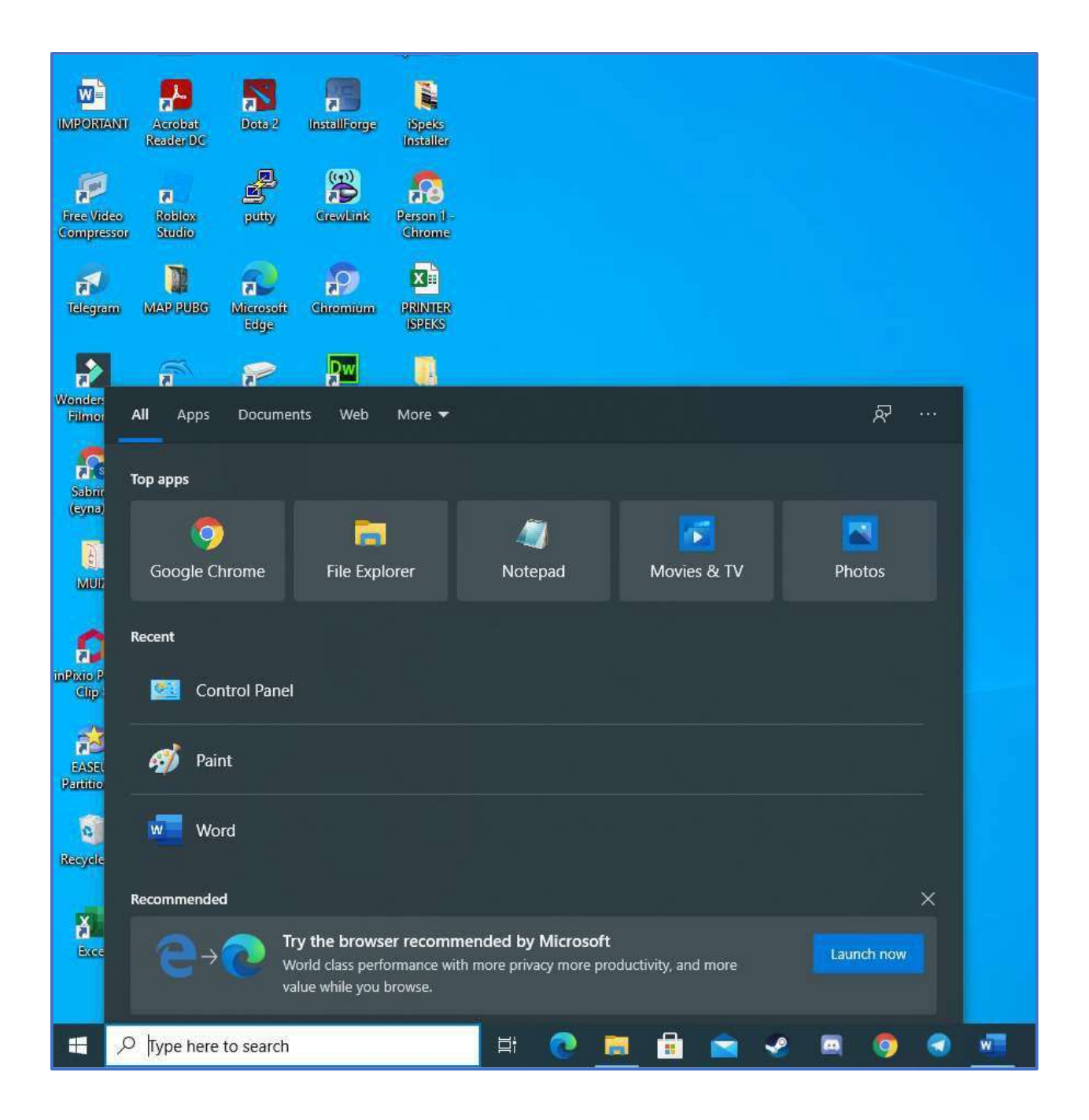

### 2. Taip Notepad

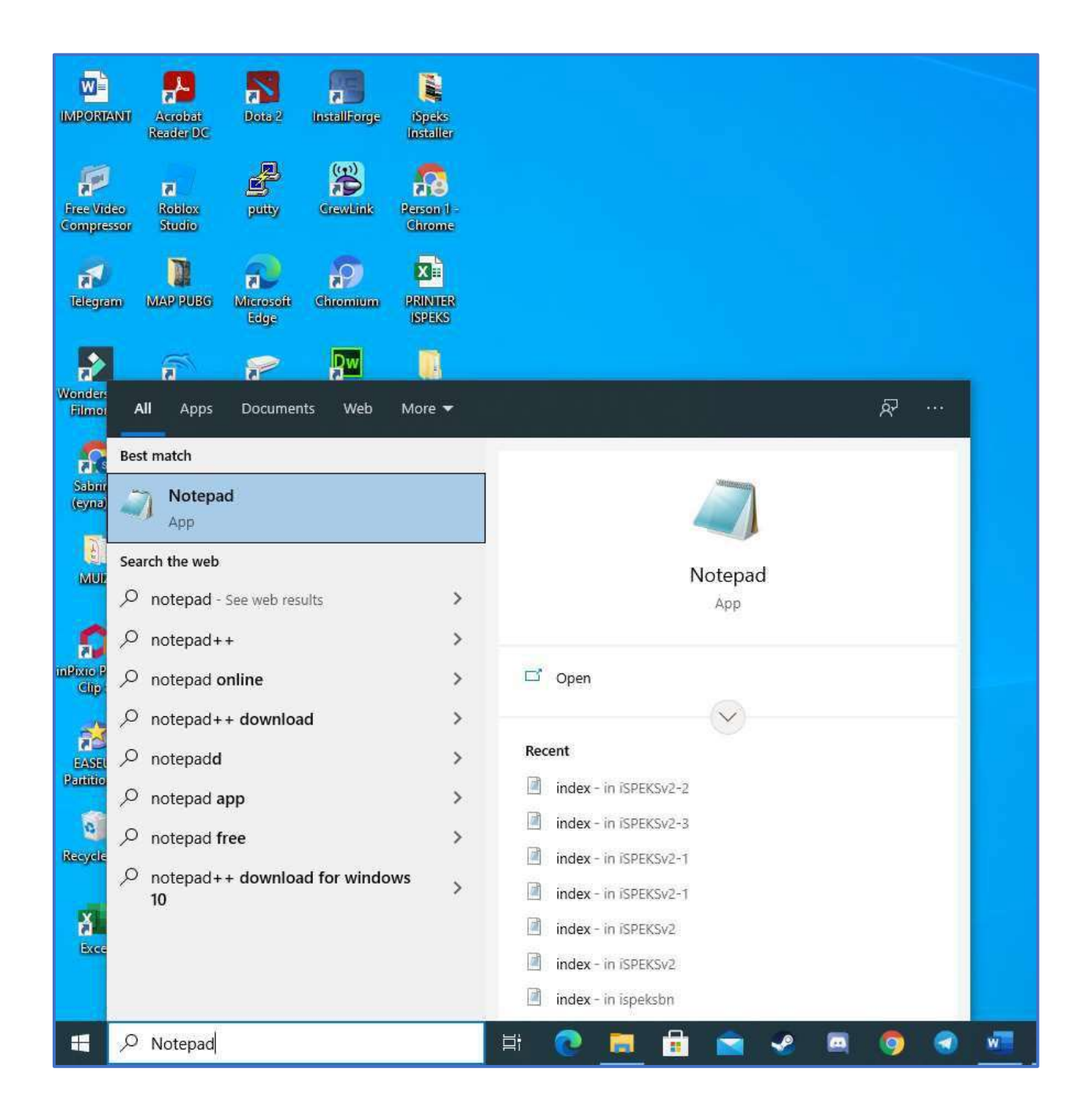

#### 3. Klik butang kanan pada Notepad dan klik Run as administrator

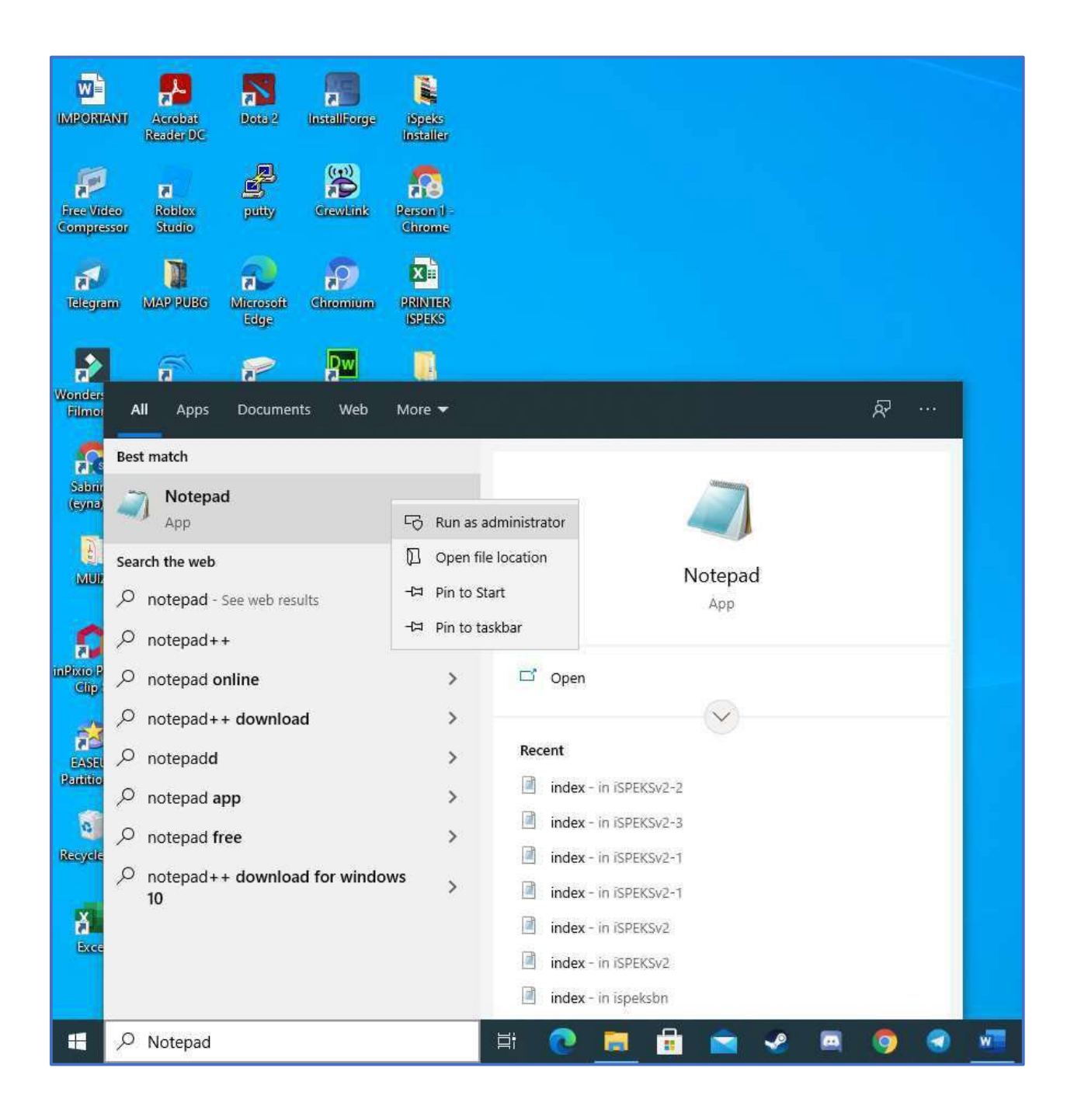

4. Notepad kosong akan keluar di skrin

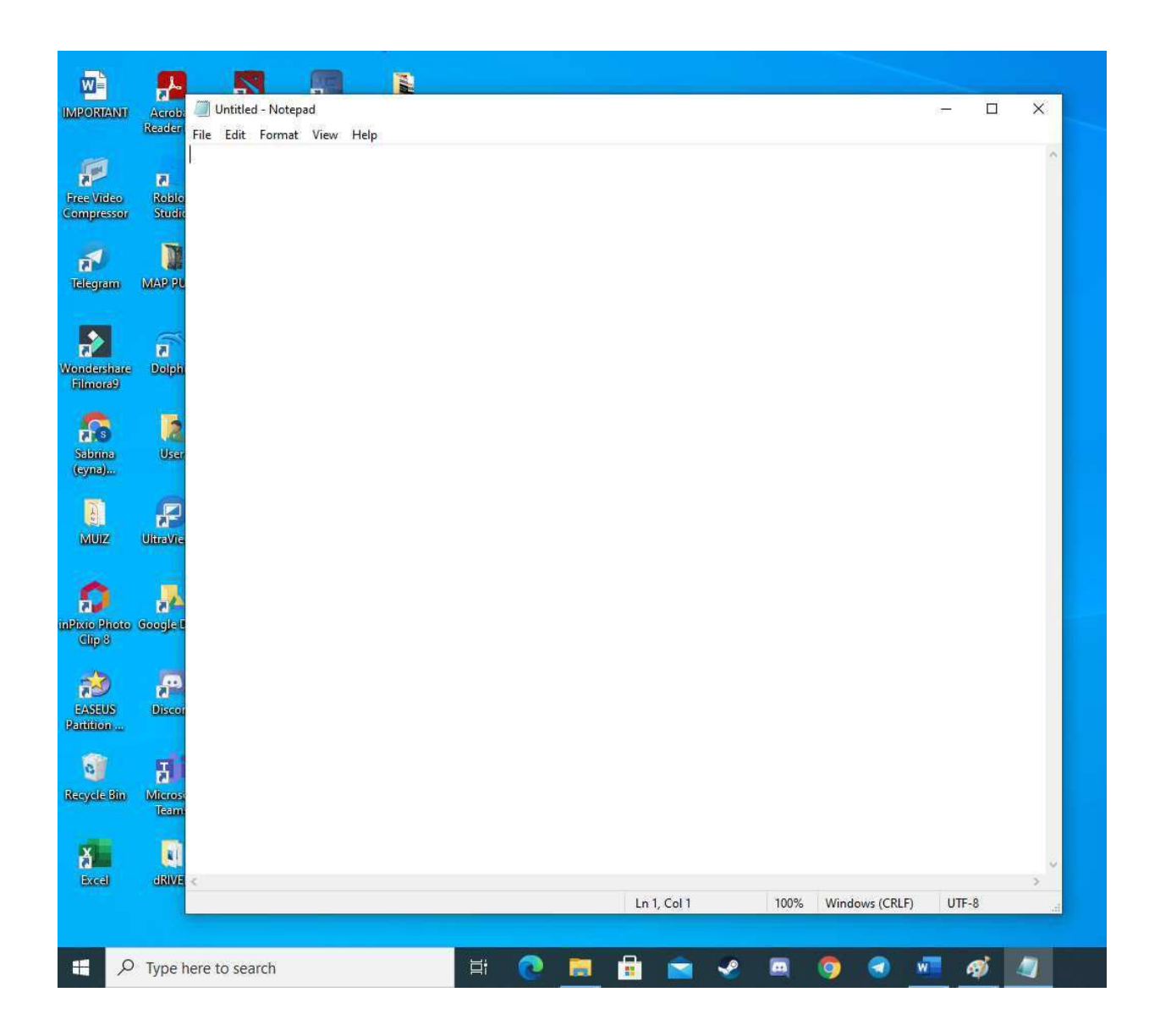

### 5. Klik File ... Klik Open

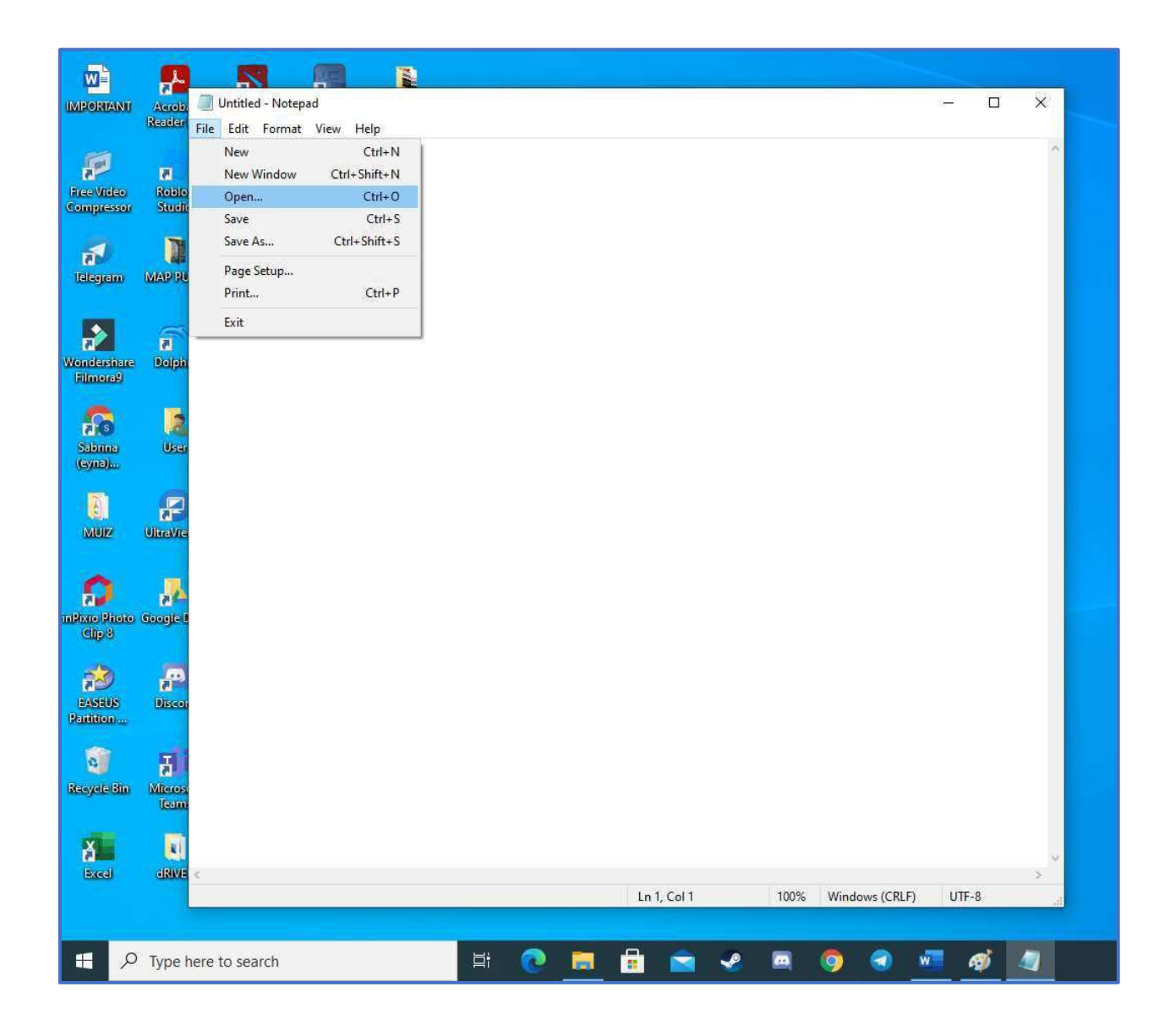

6. Klik C: ..... Klik Windows ..... Klik System32 ..... Klik drivers ..... Klik etc (C:\Windows\System32\drivers\etc)

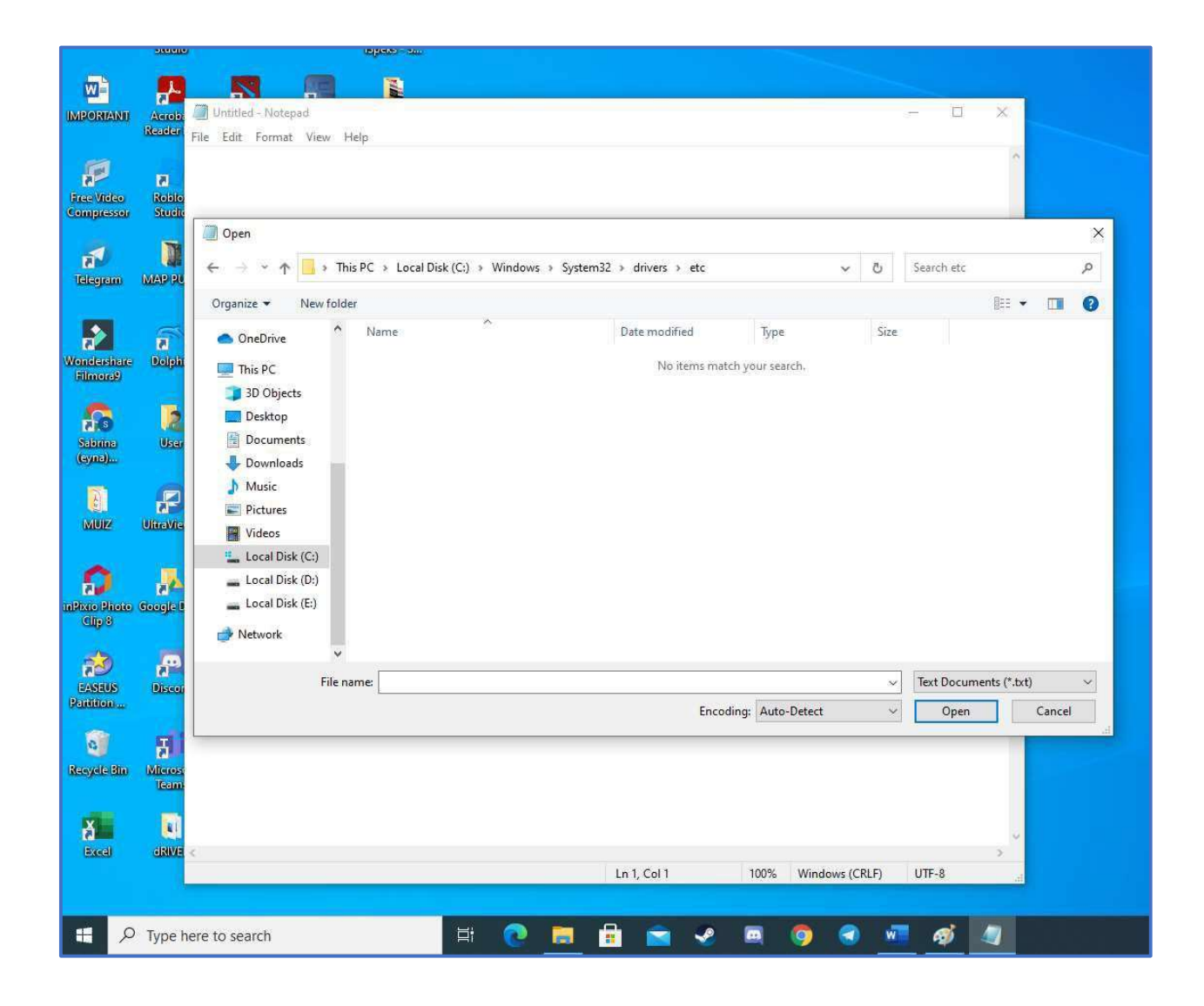

# 7. Tukar Text Documents (\*.txt) kepada All Files

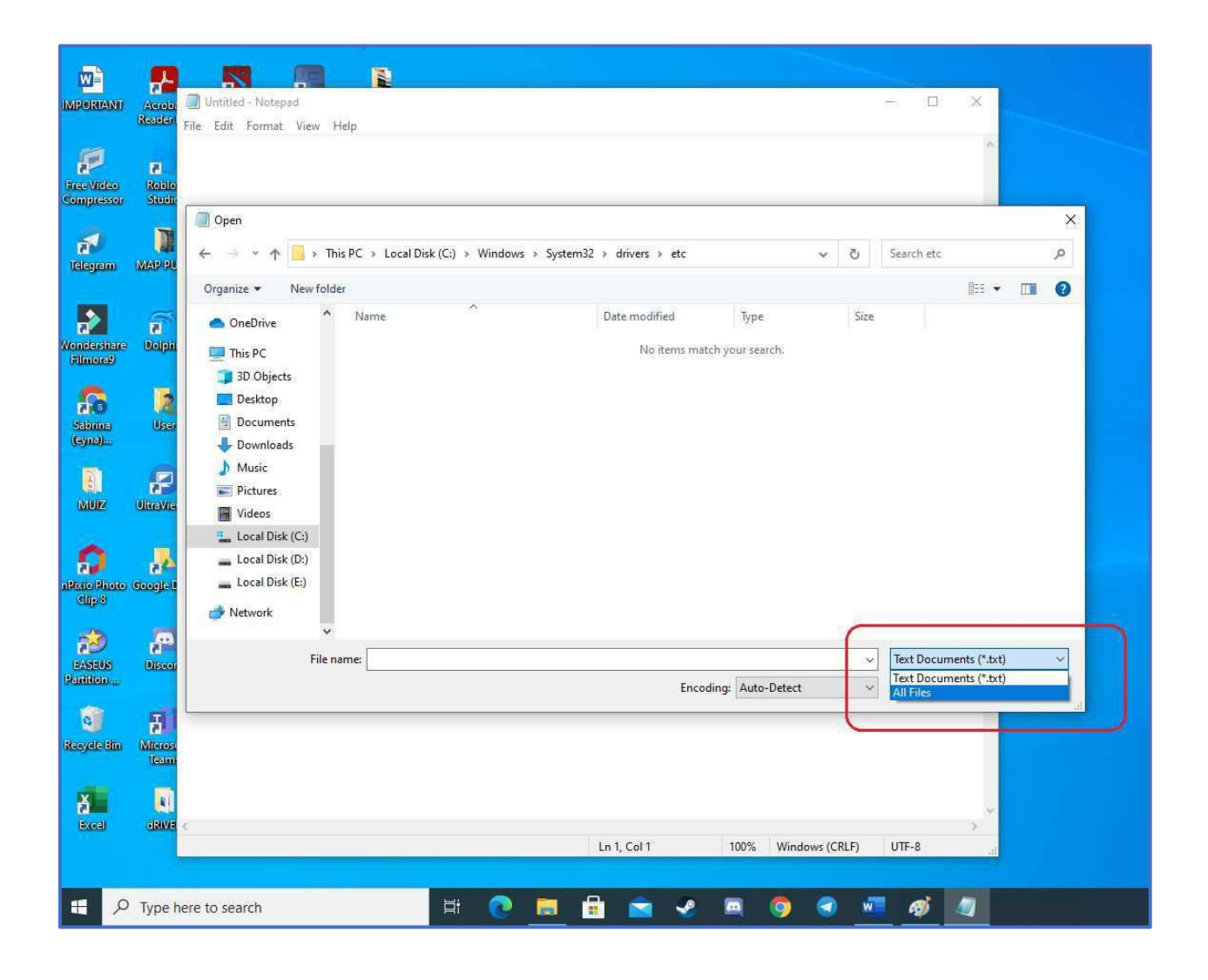

#### 8. Klik 2x pada fail hosts

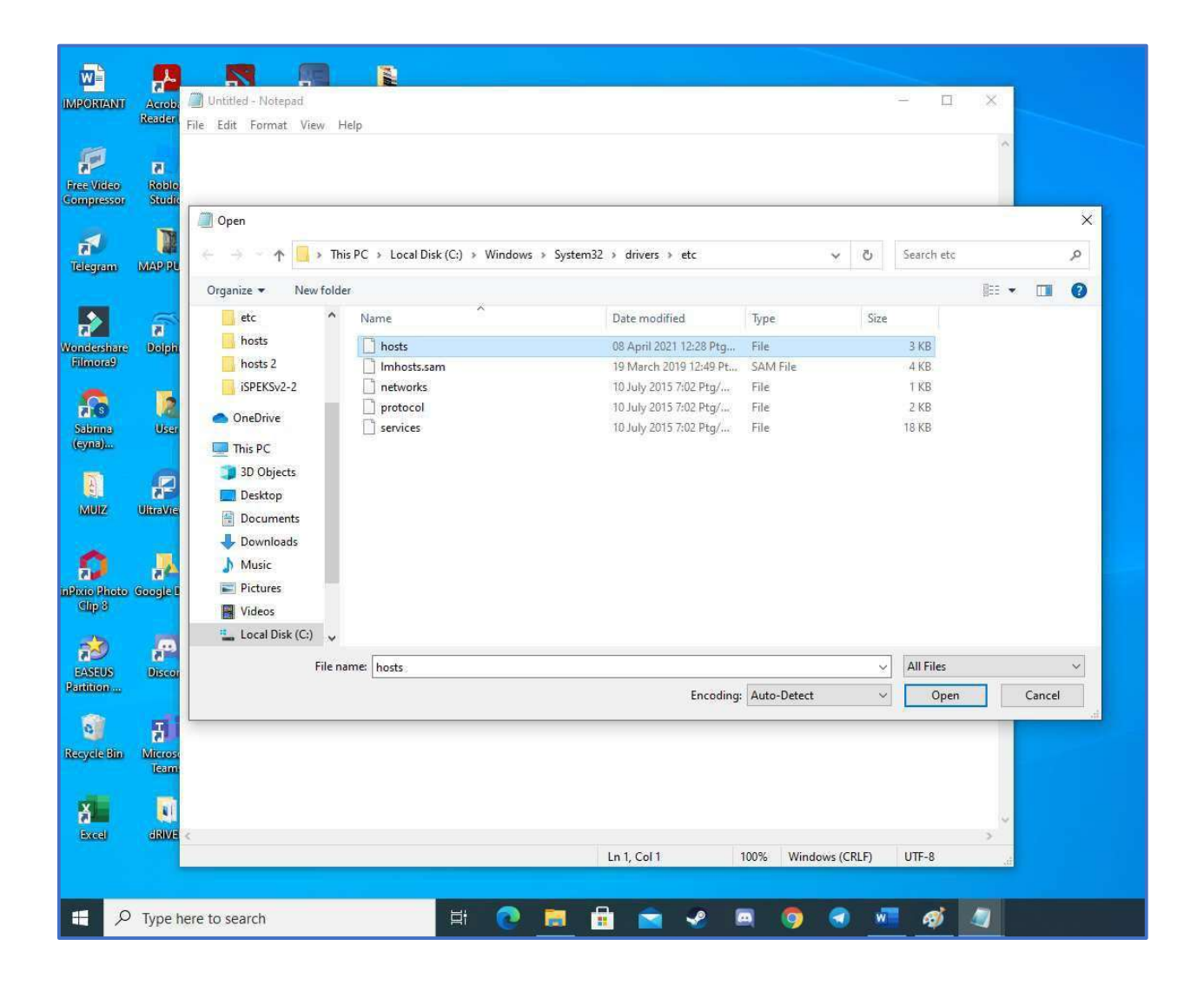

#### 9. Contoh fail hosts yang akan terpapar

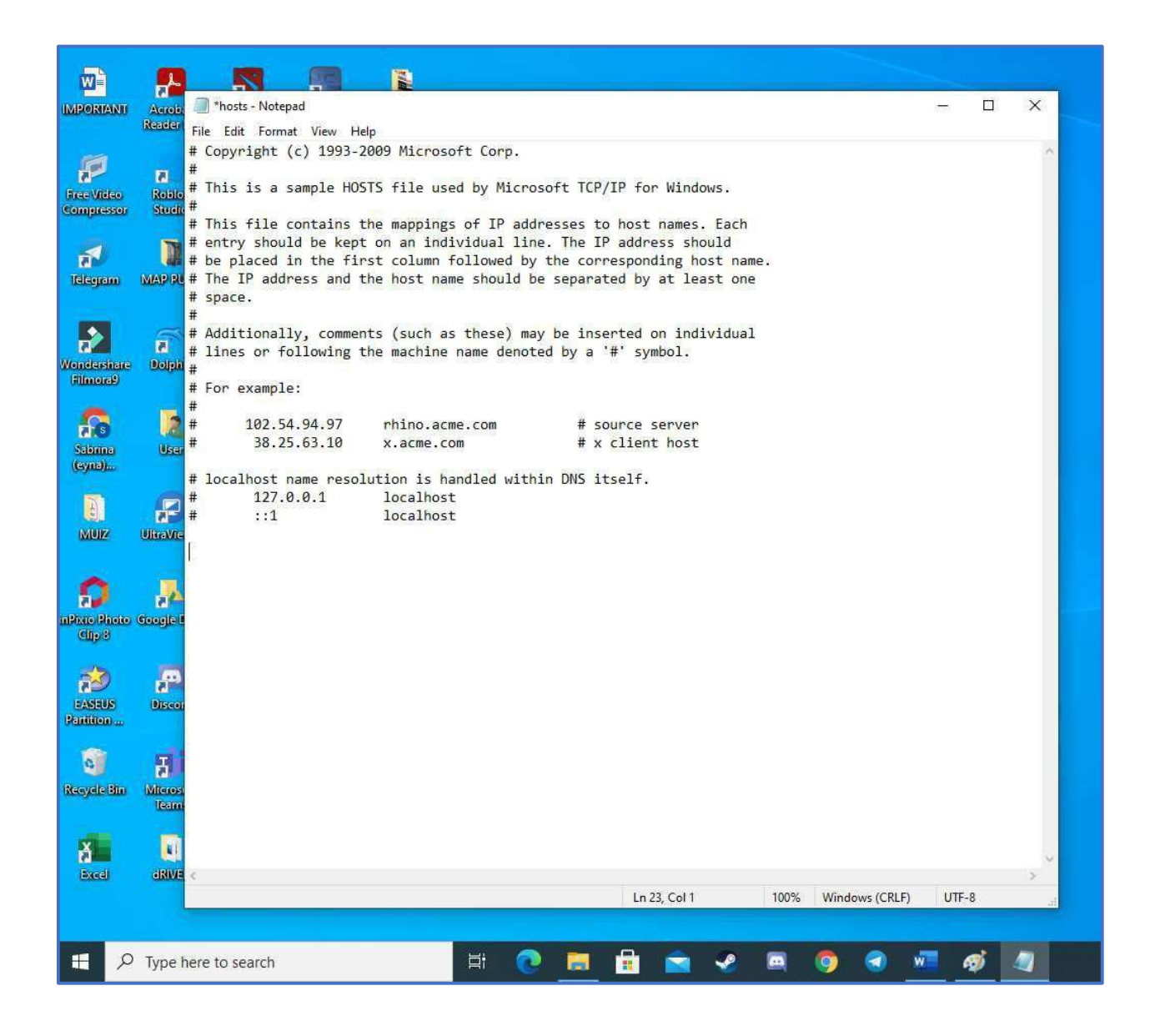

#### 10. Tambahkan penyataan

10.113.52.8ispeks.terengganu.gov.my10.113.52.13tt.ispeks.terengganu.gov.myseperti gambar dibawah

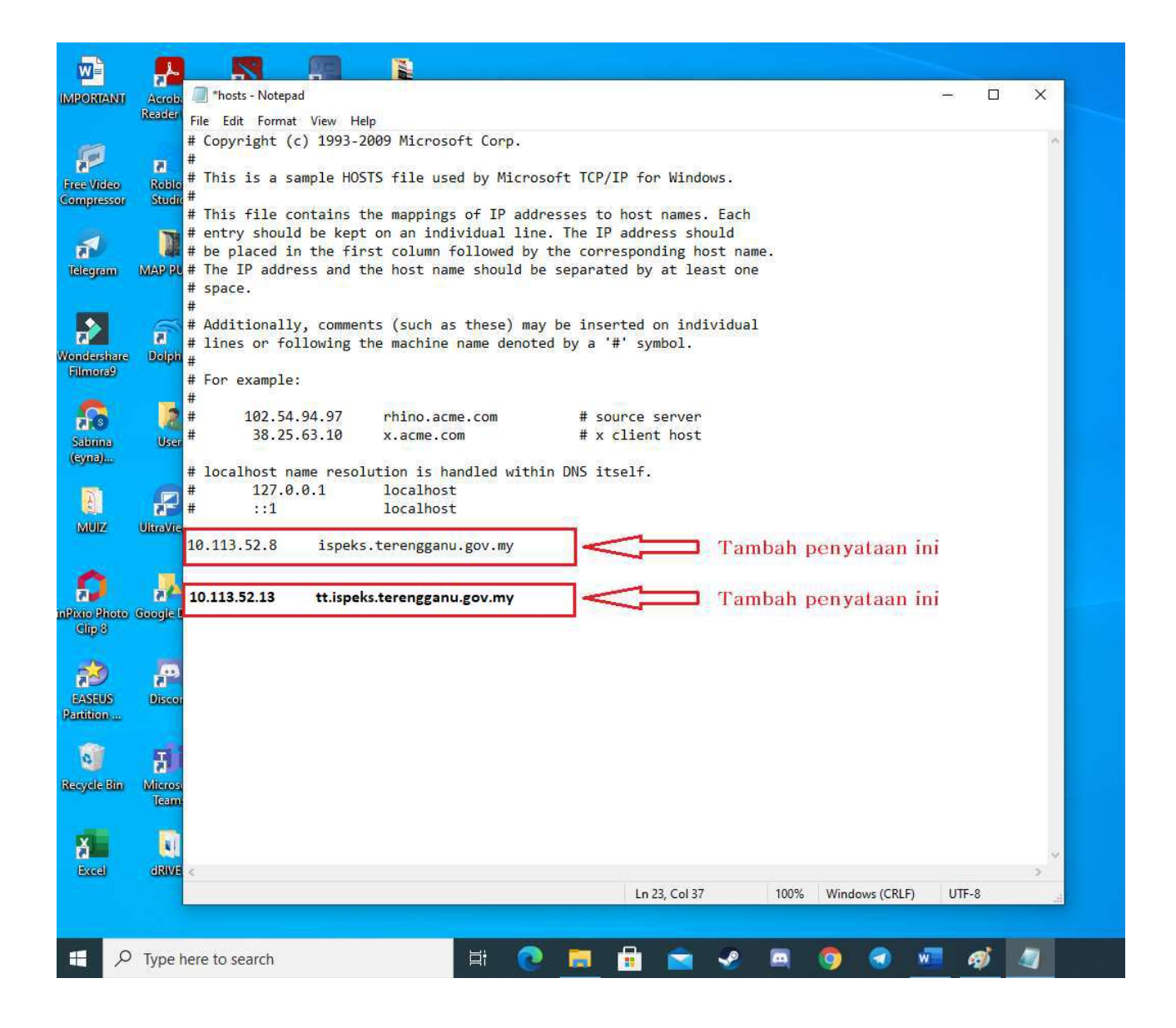

#### 11. Klik File

## 12. Klik Save

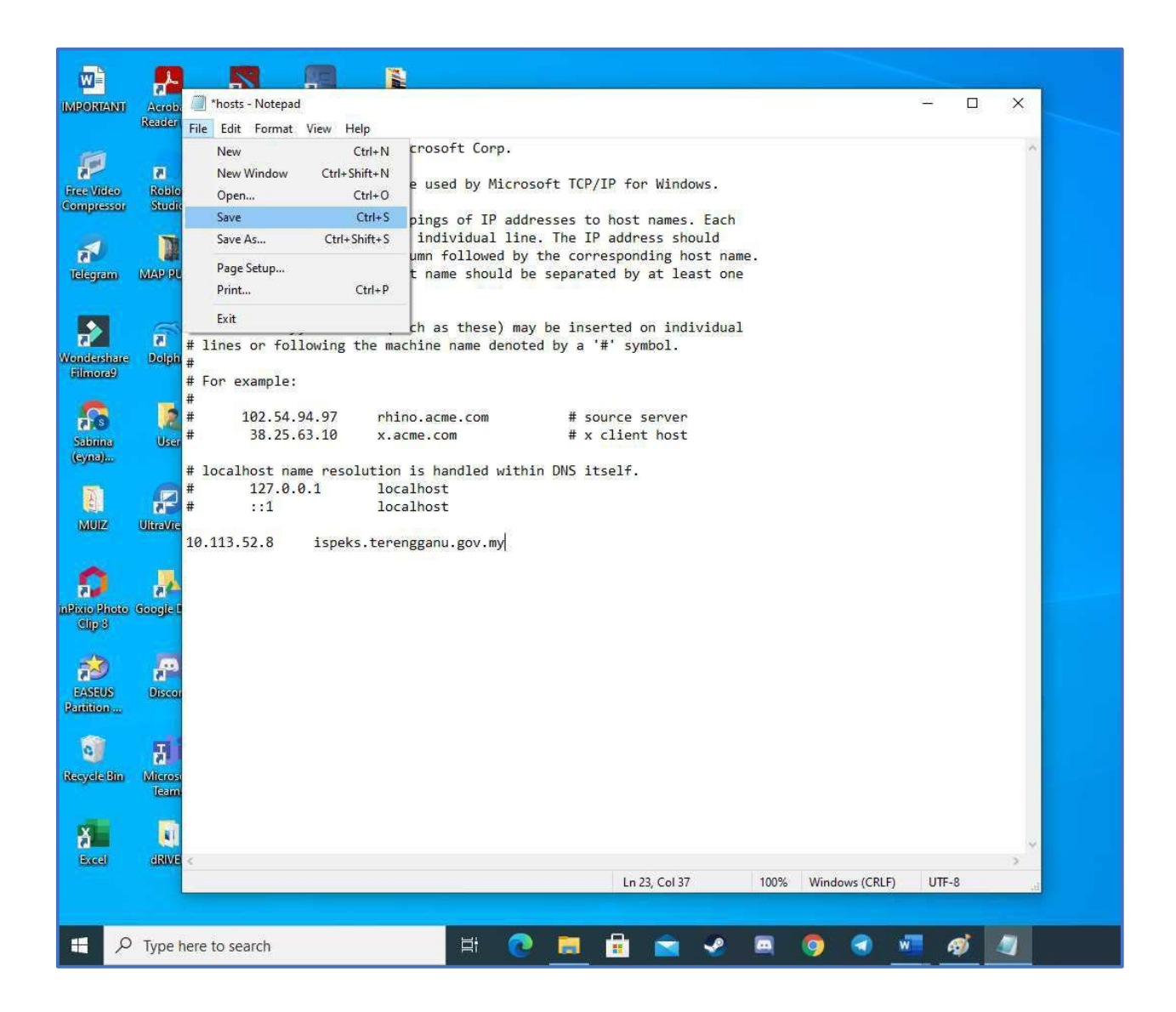

### 13. Selesai

14. Seterusnya bolehlah buka applikasi ISPEKS dengan menekan ikon iSPEKS DC yang dimuat turun sebelum ini.

Manual ini disediakan oleh :

Mohd Zin Salleh (mzs@terengganu.gov.my) Unit Teknologi Maklumat Pejabat Perbendaharaan Negeri Tingkat 3 & 4, Wisma Darul Iman Kuala Terengganu